# 13. 操作命令 - 容器化数据中心建设

1. 服务器准备

1.1 服务器 Labs-K8s-Master-1:系统初始化

```
1 #关闭防火墙和SELINUX
 2 systemctl disable -- now firewalld
 3 setenforce 0
 4 sed -i 's/SELINUX=enforcing/SELINUX=disabled/' /etc/selinux/config
 5
 6 #关闭交换分区
 7 swapoff -a
 8 sed -ri 's/.*swap.*/#&/' /etc/fstab
 9
10 #设置主机名称,每台主机不同
11 hostnamectl set-hostname Labs-K8s-Master-1
12 reboot
13
14 #配置本地hosts
15 cat >> /etc/hosts << EOF
16 10.10.2.151 Labs-K8s-Master-1
17 10.10.2.152 Labs-K8s-Master-2
18 10.10.2.153 Labs-K8s-Master-3
19 10.10.2.154 Labs-K8s-Woker-1
20 EOF
21
22 #配置和加载 Linux 内核模块, 启用容器网络过滤功能
23 cat >> /etc/modules-load.d/k8s.conf << EOF
24 overlay
25 br_netfilter
26 EOF
27
28 modprobe overlay
29 modprobe br_netfilter
30
31 #修改内核参数
32 cat >> /etc/sysctl.d/k8s.conf << EOF
33 net.bridge.bridge-nf-call-iptables = 1
34 net.bridge.bridge-nf-call-ip6tables = 1
35 net.ipv4.ip_forward
                                      = 1
36 EOF
37 sysctl -p /etc/sysctl.d/k8s.conf
38
39 #配置时间同步
40 echo 'pool tiger.sina.com.cn iburst' >> /etc/chrony.conf
41 echo 'pool ntp1.aliyun.com iburst' >> /etc/chrony.conf
42 systemctl enable chronyd
```

```
43 systemctl start chronyd
44
45 #配置支持 IPVS负载均衡功能
46 yum install -y ipset ipvsadm
47 cat >> /etc/sysconfig/modules/ipvs.modules << EOF
48 modprobe -- ip_vs
49 modprobe -- ip_vs_rr
50 modprobe -- ip_vs_wrr
51 modprobe -- ip_vs_sh
52 modprobe -- nf_conntrack
53 EOF
54
55 #加载并验证内核模块
56 chmod 755 /etc/sysconfig/modules/ipvs.modules
57 bash /etc/sysconfig/modules/ipvs.modules
58 lsmod | grep -e ip_vs -e nf_conntrack
```

### 1.2 服务器 Labs-K8s-Master-2:系统初始化

```
1 #关闭防火墙和SELINUX
 2 systemctl disable -- now firewalld
 3 setenforce 0
 4 sed -i 's/SELINUX=enforcing/SELINUX=disabled/' /etc/selinux/config
 5
 6 #关闭交换分区
 7 swapoff -a
 8 sed -ri 's/.*swap.*/#&/' /etc/fstab
 9
10 #设置主机名称,每台主机不同
11 hostnamectl set-hostname Labs-K8s-Master-2
12 reboot
13
14 #配置本地hosts
15 cat >> /etc/hosts << EOF
16 10.10.2.151 Labs-K8s-Master-1
17 10.10.2.152 Labs-K8s-Master-2
18 10.10.2.153 Labs-K8s-Master-3
19 10.10.2.154 Labs-K8s-Woker-1
20 EOF
21
22 #配置和加载 Linux 内核模块, 启用容器网络过滤功能
23 cat >> /etc/modules-load.d/k8s.conf << EOF
24 overlay
25 br_netfilter
26 EOF
27 modprobe overlay
28 modprobe br_netfilter
29
30 #修改内核参数
31 cat >> /etc/sysctl.d/k8s.conf << EOF
32 net.bridge.bridge-nf-call-iptables = 1
33 net.bridge.bridge-nf-call-ip6tables = 1
34 net.ipv4.ip_forward
                                      = 1
35 EOF
36 sysctl -p /etc/sysctl.d/k8s.conf
37
38 #配置时间同步
39 echo 'pool tiger.sina.com.cn iburst' >> /etc/chrony.conf
40 echo 'pool ntp1.aliyun.com iburst' >> /etc/chrony.conf
41 systemctl enable chronyd
42 systemctl start chronyd
```

Shall

```
43
44 #配置支持 IPVS负载均衡功能
45 yum install -y ipset ipvsadm
46 cat >> /etc/sysconfig/modules/ipvs.modules << EOF
47 modprobe -- ip_vs
48 modprobe -- ip_vs_rr
49 modprobe -- ip_vs_wrr
50 modprobe -- ip_vs_sh
51 modprobe -- nf_conntrack
52 EOF
53
54 #加载并验证内核模块
55 chmod 755 /etc/sysconfig/modules/ipvs.modules
56 bash /etc/sysconfig/modules/ipvs.modules
57 lsmod | grep -e ip_vs -e nf_conntrack</pre>
```

1.3 服务器 Labs-K8s-Master-3:系统初始化

```
1 #关闭防火墙和SELINUX
 2 systemctl disable -- now firewalld
 3 setenforce 0
 4 sed -i 's/SELINUX=enforcing/SELINUX=disabled/' /etc/selinux/config
 5
 6 #关闭交换分区
 7 swapoff -a
 8 sed -ri 's/.*swap.*/#&/' /etc/fstab
 9
10 #设置主机名称,每台主机不同
11 hostnamectl set-hostname Labs-K8s-Master-3
12 reboot
13
14 #配置本地hosts
15 cat >> /etc/hosts << EOF
16 10.10.2.151 Labs-K8s-Master-1
17 10.10.2.152 Labs-K8s-Master-2
18 10.10.2.153 Labs-K8s-Master-3
19 10.10.2.154 Labs-K8s-Woker-1
20 EOF
21
22 #配置和加载 Linux 内核模块, 启用容器网络过滤功能
23 cat >> /etc/modules-load.d/k8s.conf << EOF
24 overlay
25 br_netfilter
26 EOF
27 modprobe overlay
28 modprobe br_netfilter
29
30 #修改内核参数
31 cat >> /etc/sysctl.d/k8s.conf << EOF
32 net.bridge.bridge-nf-call-iptables = 1
33 net.bridge.bridge-nf-call-ip6tables = 1
34 net.ipv4.ip_forward
                                      = 1
35 EOF
36 sysctl -p /etc/sysctl.d/k8s.conf
37
38 #配置时间同步
39 echo 'pool tiger.sina.com.cn iburst' >> /etc/chrony.conf
40 echo 'pool ntp1.aliyun.com iburst' >> /etc/chrony.conf
41 systemctl enable chronyd
42 systemctl start chronyd
```

Shall

```
43
44 #配置支持 IPVS负载均衡功能
45 yum install -y ipset ipvsadm
46 cat >> /etc/sysconfig/modules/ipvs.modules << EOF
47 modprobe -- ip_vs
48 modprobe -- ip_vs_rr
49 modprobe -- ip_vs_wrr
50 modprobe -- ip_vs_sh
51 modprobe -- nf_conntrack
52 EOF
53
54 #加载并验证内核模块
55 chmod 755 /etc/sysconfig/modules/ipvs.modules
56 bash /etc/sysconfig/modules/ipvs.modules
57 lsmod | grep -e ip_vs -e nf_conntrack</pre>
```

#### 1.4 服务器 Labs-K8s-Woker-1: 系统初始化

```
1 #关闭防火墙和SELINUX
 2 systemctl disable -- now firewalld
 3 setenforce 0
 4 sed -i 's/SELINUX=enforcing/SELINUX=disabled/' /etc/selinux/config
 5
 6 #关闭交换分区
 7 swapoff -a
 8 sed -ri 's/.*swap.*/#&/' /etc/fstab
 9
10 #设置主机名称,每台主机不同
11 hostnamectl set-hostname Labs-K8s-Woker-1
12 reboot
13
14 #配置本地hosts
15 cat >> /etc/hosts << EOF
16 10.10.2.151 Labs-K8s-Master-1
17 10.10.2.152 Labs-K8s-Master-2
18 10.10.2.153 Labs-K8s-Master-3
19 10.10.2.154 Labs-K8s-Woker-1
20 EOF
21
22 #配置和加载 Linux 内核模块, 启用容器网络过滤功能
23 cat >> /etc/modules-load.d/k8s.conf << EOF
24 overlay
25 br_netfilter
26 EOF
27 modprobe overlay
28 modprobe br_netfilter
29
30 #修改内核参数
31 cat >> /etc/sysctl.d/k8s.conf << EOF
32 net.bridge.bridge-nf-call-iptables = 1
33 net.bridge.bridge-nf-call-ip6tables = 1
34 net.ipv4.ip_forward
                                      = 1
35 EOF
36 sysctl -p /etc/sysctl.d/k8s.conf
37
38 #配置时间同步
39 echo 'pool tiger.sina.com.cn iburst' >> /etc/chrony.conf
40 echo 'pool ntp1.aliyun.com iburst' >> /etc/chrony.conf
41 systemctl enable chronyd
42 systemctl start chronyd
```

Shall

```
43
44 #配置支持 IPVS负载均衡功能
45 yum install -y ipset ipvsadm
46 cat >> /etc/sysconfig/modules/ipvs.modules << EOF
47 modprobe -- ip_vs
48 modprobe -- ip_vs_rr
49 modprobe -- ip_vs_wrr
50 modprobe -- ip_vs_sh
51 modprobe -- nf_conntrack
52 EOF
53
54 #加载并验证内核模块
55 chmod 755 /etc/sysconfig/modules/ipvs.modules
56 bash /etc/sysconfig/modules/ipvs.modules
57 lsmod | grep -e ip_vs -e nf_conntrack</pre>
```

## 2. Kubernetes 部署

2.1 服务器 Labs-K8s-Master-1: 安装基础软件

```
1 #添加阿里云Docker镜像源,并安装Docker
 2 yum-config-manager --add-repo http://mirrors.aliyun.com/docker-ce/linu
   x/centos/docker-ce.repo
 3 sed -i 's/\$releasever/8/g' /etc/yum.repos.d/docker-ce.repo
 4 yum install -y docker-ce docker-ce-cli containerd.io
 5
 6 #配置Docker镜像加速
 7 cat >> /etc/docker/daemon.json <<EOF
 8 {
 9
     "registry-mirrors": [
       "https://registry.cn-hangzhou.aliyuncs.com",
10
11
       "https://hub.xdark.top",
12
       "https://hub.littlediary.cn",
       "https://dockerpull.org",
13
14
       "https://hub.crdz.gq",
       "https://docker.1panel.live",
15
16
       "https://docker.mirrors.ustc.edu.cn",
       "https://docker.m.daocloud.io",
17
18
       "https://noohub.ru",
       "https://huecker.io",
19
20
       "https://dockerhub.timeweb.cloud",
21
       "https://docker.1panel.dev",
       "https://docker.unsee.tech",
22
       "https://docker.1panel.live"
23
24],
25
     "exec-opts": ["native.cgroupdriver=systemd"],
26
     "log-driver": "json-file",
27
     "log-opts": {
       "max-size": "100m"
28
29
     }
30 }
31 EOF
32
33 #重新加载 systemd 配置,启动docke并设置开机自起
34 systemctl daemon-reload
35 systemctl start docker
36 systemctl enable docker
37
38 #配置kubernetes源
39 cat >> /etc/yum.repos.d/kubernetes.repo << EOF
40 [kubernetes]
41 name=Kubernetes
```

```
42 baseurl=https://mirrors.aliyun.com/kubernetes/yum/repos/kubernetes-el7-
  x86 64
43 enabled=1
44 gpgcheck=0
45 repo_gpgcheck=0
46 gpgkey=https://mirrors.aliyun.com/kubernetes/yum/doc/yum-key.gpg http
   s://mirrors.aliyun.com/kubernetes/yum/doc/rpm-package-key.gpg
47 EOF
48
49 #安装Kubernetes组件
50 yum install -y kubelet-1.28.0 kubeadm-1.28.0 kubectl-1.28.0
51
52 #配置 kubelet 使用 systemd 作为 cgroup 驱动
53 sed -i '$a KUBELET_CGROUP_ARGS="--cgroup-driver=systemd"' /etc/sysconfi
   g/kubelet
54
55 #配置 kube-proxy 使用 ipvs 模式进行负载均衡。
56 sed -i '$a KUBE_PROXY_MODE="ipvs"' /etc/sysconfig/kubelet
57 systemctl enable kubelet
58
59 # 创建目录
60 mkdir -p /var/kubernetes
61
62 #获取并安装cri-dockerd
63 wget -P /var/kubernetes https://github.com/Mirantis/cri-dockerd/release
   s/download/v0.3.12/cri-dockerd-0.3.12-3.el7.x86_64.rpm
64 rpm -ivh /var/kubernetes/cri-dockerd-0.3.12-3.el7.x86_64.rpm
65
66 #使用指定的 pause 镜像作为 Pod 的基础容器镜像
67 sed -i '/ExecStart=\/usr\/bin\/cri-dockerd/ s|$| --pod-infra-container-
   image=registry.aliyuncs.com/google_containers/pause:3.9|' /usr/lib/syst
   emd/system/cri-docker.service
68
69 # 加载配置并开启服务
70 systemctl daemon-reload
71 systemctl enable cri-docker && systemctl start cri-docker
72
73 #安装高可用和负载均衡工具
74 yum -y install keepalived haproxy
75
76 #备份haproxy配置文件
77 cp /etc/haproxy/haproxy.cfg /etc/haproxy/haproxy.cfg.bak
78
79 #重定向haproxy的配置文件haproxy.cfg
```

```
80 tee /etc/haproxy/haproxy.cfg <<EOF
 81 global
 82
     maxconn 2000
 83
     ulimit-n 16384
 84 log 127.0.0.1 local0 err
 85
     stats timeout 30s
 86 #定义默认参数,
 87 defaults
 88
     log global
     mode http
 89
 90
     option httplog
     timeout connect 5000
 91
 92
     timeout client 50000
     timeout server 50000
 93
 94 timeout http-request 15s
95
     timeout http-keep-alive 15s
96 #定义前端监控 haproxy 的状态
97 frontend monitor-in
     bind *:33305
 98
99
     mode http
100 option httplog
101
     monitor-uri /monitor
102 #定义前端,负载均衡 Kubernetes 主节点的流量
103 frontend k8s-master
     bind 0.0.0.0:16443
104
     bind 127.0.0.1:16443
105
106 mode tcp
107 option tcplog
108
     tcp-request inspect-delay 5s
109
     default backend k8s-master
110 #定义后端,处理来自 k8s-master 前端的请求
111 backend k8s-master
112 mode tcp
113 option tcplog
114
     option tcp-check
115
     balance roundrobin
     default-server inter 10s downinter 5s rise 2 fall 2 slowstart 60s max
116
   conn 250 maxqueue 256 weight 100
     server Book-Cloud-K8s-Master-1
                                         10.10.2.151:6443 check
117
     server Book-Cloud-K8s-Master-2 10.10.2.152:6443 check
118
     server Book-Cloud-K8s-Master-3
                                        10.10.2.153:6443 check
119
120 EOF
121
122 #keepalived配置文件内容
```

```
123 cat >> /etc/keepalived/keepalived.conf << EOF
124 global_defs {
125
       router_id LVS_DEVEL
126 }
127 vrrp_script check_apiserver {
     script "/etc/keepalived/check_apiserver.sh"
128
129 interval 3
130 weight -2
131 fall 10
132
     rise 2
133 }
134 vrrp_instance VI_1 {
                              #当前节点为 MASTER
135
       state MASTER
                              #网络接口,根据环境选择接口
136
       interface ens33
137
     mcast_src_ip 10.10.2.151
      virtual_router_id 51
138
139 priority 100
                                #优先级
140
      authentication {
141
           auth_type PASS
142
           auth_pass K8SAUTH
143
      }
144
      virtual_ipaddress {
           10.10.2.155
145
                                #配置虚拟 IP 地址(VIP)
146
      }
      track_script {
147
148
           check_apiserver
149
       }
150 }
151 EOF
152
153 #创建健康检查脚本
154 cat >> /etc/keepalived/check_apiserver.sh << EOF
155 #!/bin/bash
156 API_SERVER="127.0.0.1:6443"
157 API_HEALTH_CHECK_URL="https://${API_SERVER}/healthz"
158 API_HEALTH_CHECK_TIMEOUT=5
159 API_HEALTH_CHECK_INTERVAL=3
160
161 if curl --silent --max-time ${API_HEALTH_CHECK_TIMEOUT} --insecure ${AP
   I_HEALTH_CHECK_URL} | grep -q "ok"; then
162
       exit 0
163 else
164
       exit 1
165 fi
```

166 EOF
167
168 chmod +x /etc/keepalived/check\_apiserver.sh
169
170 systemctl daemon-reload
171 systemctl enable --now haproxy
172 systemctl enable --now keepalived

2.2 服务器 Labs-K8s-Master-2: 安装基础软件

```
1 #添加阿里云Docker镜像源,并安装Docker
 2 yum-config-manager --add-repo http://mirrors.aliyun.com/docker-ce/linu
   x/centos/docker-ce.repo
 3 sed -i 's/\$releasever/8/g' /etc/yum.repos.d/docker-ce.repo
 4 yum install -y docker-ce docker-ce-cli containerd.io
 5
 6 #配置Docker镜像加速
 7 cat >> /etc/docker/daemon.json <<EOF
 8 {
 9
     "registry-mirrors": [
       "https://registry.cn-hangzhou.aliyuncs.com",
10
11
       "https://hub.xdark.top",
12
       "https://hub.littlediary.cn",
       "https://dockerpull.org",
13
14
       "https://hub.crdz.gq",
       "https://docker.1panel.live",
15
16
       "https://docker.mirrors.ustc.edu.cn",
       "https://docker.m.daocloud.io",
17
18
       "https://noohub.ru",
       "https://huecker.io",
19
20
       "https://dockerhub.timeweb.cloud",
21
       "https://docker.1panel.dev",
       "https://docker.unsee.tech",
22
       "https://docker.1panel.live"
23
24],
25
     "exec-opts": ["native.cgroupdriver=systemd"],
26
     "log-driver": "json-file",
27
     "log-opts": {
       "max-size": "100m"
28
29
     }
30 }
31 EOF
32
33 #重新加载 systemd 配置,启动docke并设置开机自起
34 systemctl daemon-reload
35 systemctl start docker
36 systemctl enable docker
37
38 #配置kubernetes源
39 cat >> /etc/yum.repos.d/kubernetes.repo << EOF
40 [kubernetes]
41 name=Kubernetes
```

```
42 baseurl=https://mirrors.aliyun.com/kubernetes/yum/repos/kubernetes-el7-
  x86 64
43 enabled=1
44 gpgcheck=0
45 repo_gpgcheck=0
46 gpgkey=https://mirrors.aliyun.com/kubernetes/yum/doc/yum-key.gpg http
   s://mirrors.aliyun.com/kubernetes/yum/doc/rpm-package-key.gpg
47 EOF
48
49 #安装Kubernetes组件
50 yum install -y kubelet-1.28.0 kubeadm-1.28.0 kubectl-1.28.0
51
52 #配置 kubelet 使用 systemd 作为 cgroup 驱动
53 sed -i '$a KUBELET_CGROUP_ARGS="--cgroup-driver=systemd"' /etc/sysconfi
   g/kubelet
54
55 #配置 kube-proxy 使用 ipvs 模式进行负载均衡。
56 sed -i '$a KUBE_PROXY_MODE="ipvs"' /etc/sysconfig/kubelet
57 systemctl enable kubelet
58
59 # 创建目录
60 mkdir -p /var/kubernetes
61
62 #获取并安装cri-dockerd
63 wget -P /var/kubernetes https://github.com/Mirantis/cri-dockerd/release
   s/download/v0.3.12/cri-dockerd-0.3.12-3.el7.x86_64.rpm
64 rpm -ivh /var/kubernetes/cri-dockerd-0.3.12-3.el7.x86_64.rpm
65
66 #使用指定的 pause 镜像作为 Pod 的基础容器镜像
67 sed -i '/ExecStart=\/usr\/bin\/cri-dockerd/ s|$| --pod-infra-container-
   image=registry.aliyuncs.com/google_containers/pause:3.9|' /usr/lib/syst
   emd/system/cri-docker.service
68
69 # 加载配置并开启服务
70 systemctl daemon-reload
71 systemctl enable cri-docker && systemctl start cri-docker
72
73 #安装高可用和负载均衡工具
74 yum -y install keepalived haproxy
75
76 #备份haproxy配置文件
77 cp /etc/haproxy/haproxy.cfg /etc/haproxy/haproxy.cfg.bak
78
79 #重定向haproxy的配置文件haproxy.cfg
```

```
80 tee /etc/haproxy/haproxy.cfg <<EOF
 81 global
 82
     maxconn 2000
 83
     ulimit-n 16384
 84 log 127.0.0.1 local0 err
 85
     stats timeout 30s
 86 #定义默认参数,
 87 defaults
 88
     log global
     mode http
 89
 90
     option httplog
     timeout connect 5000
 91
 92
     timeout client 50000
     timeout server 50000
 93
 94 timeout http-request 15s
95
     timeout http-keep-alive 15s
96 #定义前端监控 haproxy 的状态
97 frontend monitor-in
     bind *:33305
 98
99
     mode http
100 option httplog
101
     monitor-uri /monitor
102 #定义前端,负载均衡 Kubernetes 主节点的流量
103 frontend k8s-master
     bind 0.0.0.0:16443
104
     bind 127.0.0.1:16443
105
106 mode tcp
107 option tcplog
108
     tcp-request inspect-delay 5s
109
     default backend k8s-master
110 #定义后端,处理来自 k8s-master 前端的请求
111 backend k8s-master
112 mode tcp
113 option tcplog
114
     option tcp-check
115
     balance roundrobin
     default-server inter 10s downinter 5s rise 2 fall 2 slowstart 60s max
116
   conn 250 maxqueue 256 weight 100
     server Book-Cloud-K8s-Master-1
                                         10.10.2.151:6443 check
117
     server Book-Cloud-K8s-Master-2 10.10.2.152:6443 check
118
     server Book-Cloud-K8s-Master-3
                                        10.10.2.153:6443 check
119
120 EOF
121
122 #keepalived配置文件内容
```

```
123 cat >> /etc/keepalived/keepalived.conf << EOF
124 global_defs {
125
       router_id LVS_DEVEL
126 }
127 vrrp_script check_apiserver {
     script "/etc/keepalived/check_apiserver.sh"
128
129 interval 3
130 weight -2
131 fall 10
132
     rise 2
133 }
134 vrrp_instance VI_1 {
                               #当前节点为 BACKUP
135
       state BACKUP
                              #网络接口,根据环境选择接口
136
       interface ens33
137
     mcast_src_ip 10.10.2.152
      virtual_router_id 51
138
139
     priority 50
                               #优先级
140
      authentication {
141
           auth_type PASS
142
           auth_pass K8SAUTH
143
      }
144
      virtual_ipaddress {
145
           10.10.2.155
                                #配置虚拟 IP 地址(VIP)
146
      }
      track_script {
147
148
           check_apiserver
149
       }
150 }
151 EOF
152
153 #创建健康检查脚本
154 cat >> /etc/keepalived/check_apiserver.sh << EOF
155 #!/bin/bash
156 API_SERVER="127.0.0.1:6443"
157 API_HEALTH_CHECK_URL="https://${API_SERVER}/healthz"
158 API_HEALTH_CHECK_TIMEOUT=5
159 API_HEALTH_CHECK_INTERVAL=3
160
161 if curl --silent --max-time ${API_HEALTH_CHECK_TIMEOUT} --insecure ${AP
   I_HEALTH_CHECK_URL} | grep -q "ok"; then
162
       exit 0
163 else
164
       exit 1
165 fi
```

166 EOF
167
168 chmod +x /etc/keepalived/check\_apiserver.sh
169
170 systemctl daemon-reload
171 systemctl enable --now haproxy
172 systemctl enable --now keepalived

2.4 服务器 Labs-K8s-Master-3:安装基础软件

```
1 #添加阿里云Docker镜像源,并安装Docker
 2 yum-config-manager --add-repo http://mirrors.aliyun.com/docker-ce/linu
   x/centos/docker-ce.repo
 3 sed -i 's/\$releasever/8/g' /etc/yum.repos.d/docker-ce.repo
 4 yum install -y docker-ce docker-ce-cli containerd.io
 5
 6 #配置Docker镜像加速
 7 cat >> /etc/docker/daemon.json <<EOF
 8 {
 9
     "registry-mirrors": [
       "https://registry.cn-hangzhou.aliyuncs.com",
10
11
       "https://hub.xdark.top",
12
       "https://hub.littlediary.cn",
       "https://dockerpull.org",
13
14
       "https://hub.crdz.gq",
       "https://docker.1panel.live",
15
16
       "https://docker.mirrors.ustc.edu.cn",
       "https://docker.m.daocloud.io",
17
18
       "https://noohub.ru",
       "https://huecker.io",
19
20
       "https://dockerhub.timeweb.cloud",
21
       "https://docker.1panel.dev",
       "https://docker.unsee.tech",
22
       "https://docker.1panel.live"
23
24],
25
     "exec-opts": ["native.cgroupdriver=systemd"],
26
     "log-driver": "json-file",
27
     "log-opts": {
       "max-size": "100m"
28
29
     }
30 }
31 EOF
32
33 #重新加载 systemd 配置,启动docke并设置开机自起
34 systemctl daemon-reload
35 systemctl start docker
36 systemctl enable docker
37
38 #配置kubernetes源
39 cat >> /etc/yum.repos.d/kubernetes.repo << EOF
40 [kubernetes]
41 name=Kubernetes
```

```
42 baseurl=https://mirrors.aliyun.com/kubernetes/yum/repos/kubernetes-el7-
  x86 64
43 enabled=1
44 gpgcheck=0
45 repo_gpgcheck=0
46 gpgkey=https://mirrors.aliyun.com/kubernetes/yum/doc/yum-key.gpg http
   s://mirrors.aliyun.com/kubernetes/yum/doc/rpm-package-key.gpg
47 EOF
48
49 #安装Kubernetes组件
50 yum install -y kubelet-1.28.0 kubeadm-1.28.0 kubectl-1.28.0
51
52 #配置 kubelet 使用 systemd 作为 cgroup 驱动
53 sed -i '$a KUBELET_CGROUP_ARGS="--cgroup-driver=systemd"' /etc/sysconfi
   g/kubelet
54
55 #配置 kube-proxy 使用 ipvs 模式进行负载均衡。
56 sed -i '$a KUBE_PROXY_MODE="ipvs"' /etc/sysconfig/kubelet
57 systemctl enable kubelet
58
59 # 创建目录
60 mkdir -p /var/kubernetes
61
62 #获取并安装cri-dockerd
63 wget -P /var/kubernetes https://github.com/Mirantis/cri-dockerd/release
   s/download/v0.3.12/cri-dockerd-0.3.12-3.el7.x86_64.rpm
64 rpm -ivh /var/kubernetes/cri-dockerd-0.3.12-3.el7.x86_64.rpm
65
66 #使用指定的 pause 镜像作为 Pod 的基础容器镜像
67 sed -i '/ExecStart=\/usr\/bin\/cri-dockerd/ s|$| --pod-infra-container-
   image=registry.aliyuncs.com/google_containers/pause:3.9|' /usr/lib/syst
   emd/system/cri-docker.service
68
69 # 加载配置并开启服务
70 systemctl daemon-reload
71 systemctl enable cri-docker && systemctl start cri-docker
72
73 #安装高可用和负载均衡工具
74 yum -y install keepalived haproxy
75
76 #备份haproxy配置文件
77 cp /etc/haproxy/haproxy.cfg /etc/haproxy/haproxy.cfg.bak
78
79 #重定向haproxy的配置文件haproxy.cfg
```

```
80 tee /etc/haproxy/haproxy.cfg <<EOF
 81 global
 82
     maxconn 2000
 83
     ulimit-n 16384
 84 log 127.0.0.1 local0 err
 85
     stats timeout 30s
 86 #定义默认参数,
 87 defaults
 88
     log global
     mode http
 89
 90
     option httplog
     timeout connect 5000
 91
 92
     timeout client 50000
     timeout server 50000
 93
 94 timeout http-request 15s
95
     timeout http-keep-alive 15s
96 #定义前端监控 haproxy 的状态
97 frontend monitor-in
     bind *:33305
 98
99
     mode http
100 option httplog
101
     monitor-uri /monitor
102 #定义前端,负载均衡 Kubernetes 主节点的流量
103 frontend k8s-master
     bind 0.0.0.0:16443
104
     bind 127.0.0.1:16443
105
106 mode tcp
107 option tcplog
108
     tcp-request inspect-delay 5s
109
     default backend k8s-master
110 #定义后端,处理来自 k8s-master 前端的请求
111 backend k8s-master
112 mode tcp
113 option tcplog
114
     option tcp-check
115
     balance roundrobin
     default-server inter 10s downinter 5s rise 2 fall 2 slowstart 60s max
116
   conn 250 maxqueue 256 weight 100
     server Book-Cloud-K8s-Master-1
                                         10.10.2.151:6443 check
117
     server Book-Cloud-K8s-Master-2 10.10.2.152:6443 check
118
     server Book-Cloud-K8s-Master-3
                                        10.10.2.153:6443 check
119
120 EOF
121
122 #keepalived配置文件内容
```

```
123 cat >> /etc/keepalived/keepalived.conf << EOF
124 global_defs {
125
       router_id LVS_DEVEL
126 }
127 vrrp_script check_apiserver {
     script "/etc/keepalived/check_apiserver.sh"
128
129 interval 3
130 weight -2
131 fall 10
132
     rise 2
133 }
134 vrrp_instance VI_1 {
                               #当前节点为 MASTER
135
       state BACKUP
                              #网络接口,根据环境选择接口
136
       interface ens33
137
     mcast_src_ip 10.10.2.153
      virtual_router_id 51
138
139
     priority 49
                               #优先级
140
      authentication {
141
           auth_type PASS
142
           auth_pass K8SAUTH
143
      }
144
      virtual_ipaddress {
145
           10.10.2.155
                                #配置虚拟 IP 地址(VIP)
146
      }
      track_script {
147
148
           check_apiserver
149
       }
150 }
151 EOF
152
153 #创建健康检查脚本
154 cat >> /etc/keepalived/check_apiserver.sh << EOF
155 #!/bin/bash
156 API_SERVER="127.0.0.1:6443"
157 API_HEALTH_CHECK_URL="https://${API_SERVER}/healthz"
158 API_HEALTH_CHECK_TIMEOUT=5
159 API_HEALTH_CHECK_INTERVAL=3
160
161 if curl --silent --max-time ${API_HEALTH_CHECK_TIMEOUT} --insecure ${AP
   I_HEALTH_CHECK_URL} | grep -q "ok"; then
162
       exit 0
163 else
164
       exit 1
165 fi
```

166 EOF
167
168 chmod +x /etc/keepalived/check\_apiserver.sh
169
170 systemctl daemon-reload
171 systemctl enable --now haproxy
172 systemctl enable --now keepalived

2.5 服务器 Labs-K8s-Woker-1: 安装基础软件

```
1 #添加阿里云Docker镜像源,并安装Docker
 2 yum-config-manager --add-repo http://mirrors.aliyun.com/docker-ce/linu
   x/centos/docker-ce.repo
 3 sed -i 's/\$releasever/8/g' /etc/yum.repos.d/docker-ce.repo
 4 yum install -y docker-ce docker-ce-cli containerd.io
 5
 6 #配置Docker镜像加速
 7 cat >> /etc/docker/daemon.json <<EOF
 8 {
 9
     "registry-mirrors": [
       "https://registry.cn-hangzhou.aliyuncs.com",
10
11
       "https://hub.xdark.top",
12
       "https://hub.littlediary.cn",
       "https://dockerpull.org",
13
14
       "https://hub.crdz.gq",
       "https://docker.1panel.live",
15
16
       "https://docker.mirrors.ustc.edu.cn",
       "https://docker.m.daocloud.io",
17
18
       "https://noohub.ru",
       "https://huecker.io",
19
20
       "https://dockerhub.timeweb.cloud",
21
       "https://docker.1panel.dev",
       "https://docker.unsee.tech",
22
       "https://docker.1panel.live"
23
24],
25
     "exec-opts": ["native.cgroupdriver=systemd"],
     "log-driver": "json-file",
26
27
     "log-opts": {
       "max-size": "100m"
28
29
     }
30 }
31 EOF
32
33 #重新加载 systemd 配置,启动docke并设置开机自起
34 systemctl daemon-reload
35 systemctl start docker
36 systemctl enable docker
37
38 #配置kubernetes源
39 cat >> /etc/yum.repos.d/kubernetes.repo << EOF
40 [kubernetes]
41 name=Kubernetes
```

```
42 baseurl=https://mirrors.aliyun.com/kubernetes/yum/repos/kubernetes-el7-
   x86 64
43 enabled=1
44 gpgcheck=0
45 repo_gpgcheck=0
46 gpgkey=https://mirrors.aliyun.com/kubernetes/yum/doc/yum-key.gpg http
   s://mirrors.aliyun.com/kubernetes/yum/doc/rpm-package-key.gpg
47 EOF
48
49 #安装Kubernetes组件
50 yum install -y kubelet-1.28.0 kubeadm-1.28.0 kubectl-1.28.0
51
52 #配置 kubelet 使用 systemd 作为 cgroup 驱动
53 sed -i '$a KUBELET_CGROUP_ARGS="--cgroup-driver=systemd"' /etc/sysconfi
   g/kubelet
54
55 #配置 kube-proxy 使用 ipvs 模式进行负载均衡。
56 sed -i '$a KUBE_PROXY_MODE="ipvs"' /etc/sysconfig/kubelet
57 systemctl enable kubelet
58
59 # 创建目录
60 mkdir -p /var/kubernetes
61
62 #获取并安装cri-dockerd
63 wget -P /var/kubernetes https://github.com/Mirantis/cri-dockerd/release
   s/download/v0.3.12/cri-dockerd-0.3.12-3.el7.x86_64.rpm
64 rpm -ivh /var/kubernetes/cri-dockerd-0.3.12-3.el7.x86_64.rpm
65
66 #使用指定的 pause 镜像作为 Pod 的基础容器镜像,在 "ExecStart=/usr/bin/cri-doc
   kerd --container-runtime-endpoint fd://"这一行增加 "-pod-infra-container
   -image=registry.aliyuncs.com/google_containers/pause:3.9"
67 sed -i '/ExecStart=\/usr\/bin\/cri-dockerd/ s|$| --pod-infra-container-
   image=registry.aliyuncs.com/google_containers/pause:3.9|' /usr/lib/syst
   emd/system/cri-docker.service
68
69 # 加载配置并开启服务
70 systemctl daemon-reload
71 systemctl enable cri-docker && systemctl start cri-docker
```

#### 3. 初始化集群

3.1 服务器 Labs-K8s-Master-1: 初始化集群

```
Shell
```

- 1 kubeadm init \
- 2 --apiserver-advertise-address=10.10.2.151 \
- 3 --control-plane-endpoint "10.10.2.155:16443" \
- 4 --upload-certs  $\$
- 5 --image-repository=registry.aliyuncs.com/google\_containers \
- 6 --kubernetes-version=v1.28.0 \
- 7 --service-cidr=10.96.0.0/12 \
- 8 --pod-network-cidr=10.244.0.0/16 \
- 9 --cri-socket=unix:///var/run/cri-dockerd.sock

#### 初始化成功提示,如图1所示。

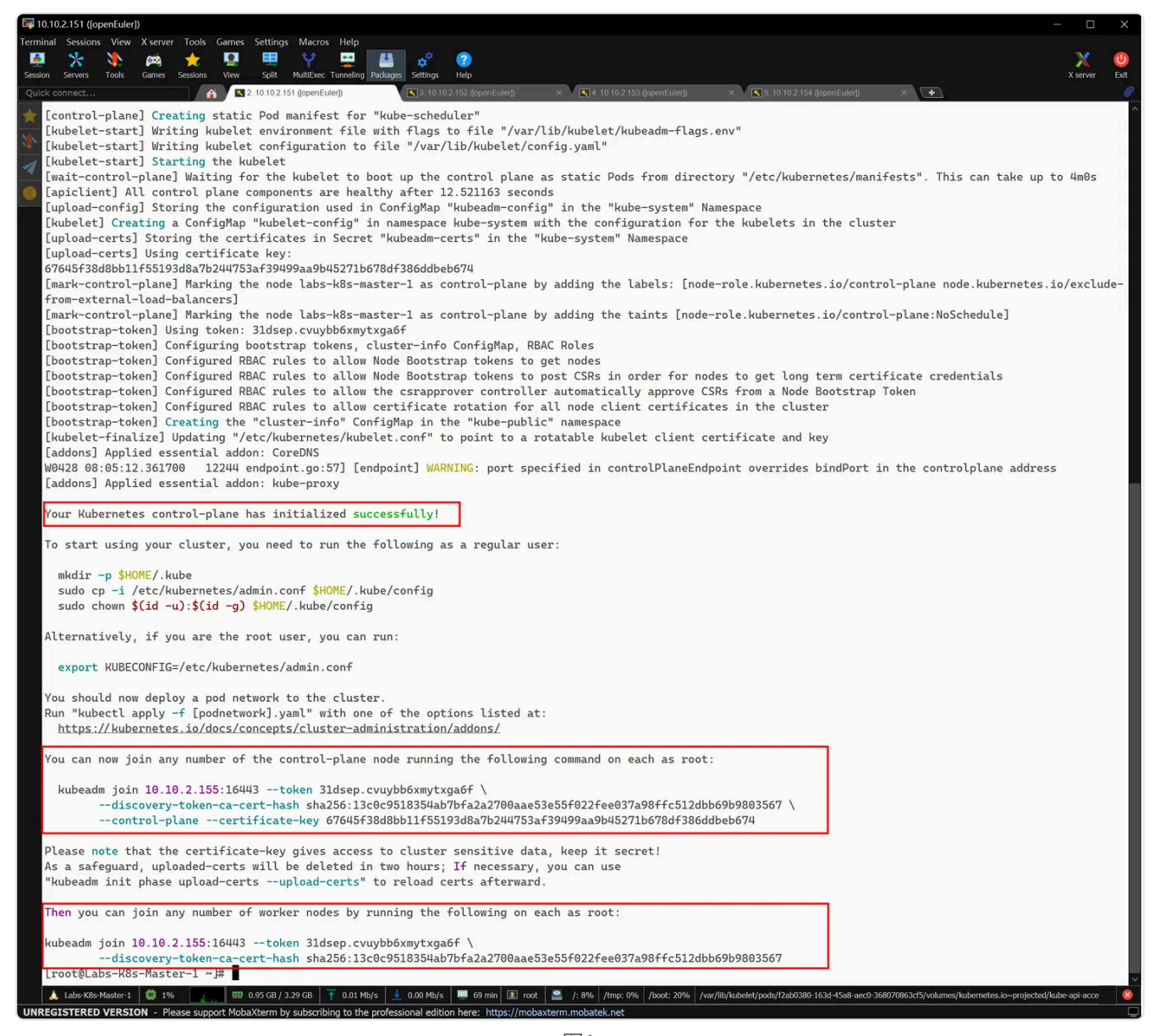

```
Shell
```

```
1 #在服务器Las-K8s-Master-1上执行
```

- 2 mkdir -p \$HOME/.kube
- 3 sudo cp -i /etc/kubernetes/admin.conf \$HOME/.kube/config
- 4 sudo chown \$(id -u):\$(id -g) \$HOME/.kube/config

#### 3.2 服务器 Labs-K8s-Master-2:加入集群

```
Shell
 1 #按实际参数调整,将节点加入控制平面节点
 2 #最后加上--cri-socket=unix:///var/run/cri-dockerd.sock
 3 #token、sha256的值需要根据Master-1创建的结果进行修改
 4 kubeadm join 10.10.2.155:16443 --token u2f9c8.bw7mzbo5mdws17u3 \
 5 --discovery-token-ca-cert-hash sha256:2865be67e64b690b65f8aff04c05600cd
  edf26ef6a42088ebe08fda372892188 \
 6 --control-plane --certificate-key 078727d1573683c93356371a5392a6f6a4450
  7134e30237e178eeb0974b3a4d4 \
 7 --cri-socket=unix:///var/run/cri-dockerd.sock
 8
 9 #加入后均需要执行
10 mkdir -p $HOME/.kube
11 sudo cp -i /etc/kubernetes/admin.conf $HOME/.kube/config
12 sudo chown $(id -u):$(id -g) $HOME/.kube/config
13
14 #查看集群节点
15 kubectl get node
```

3.3 服务器 Labs-K8s-Master-3:加入集群

Plain Text

```
1 #按实际参数调整,将节点加入控制平面节点
2 #最后加上--cri-socket=unix:///var/run/cri-dockerd.sock
 3 #token、sha256的值需要根据Master-1创建的结果进行修改
4 kubeadm join 10.10.2.155:16443 --token u2f9c8.bw7mzbo5mdws17u3 \
5 --discovery-token-ca-cert-hash sha256:2865be67e64b690b65f8aff04c05600cd
  edf26ef6a42088ebe08fda372892188 \
6 --control-plane --certificate-key 078727d1573683c93356371a5392a6f6a4450
  7134e30237e178eeb0974b3a4d4 \
7 --cri-socket=unix:///var/run/cri-dockerd.sock
8
9 #加入后均需要执行
10 mkdir -p $HOME/.kube
11 sudo cp -i /etc/kubernetes/admin.conf $HOME/.kube/config
12 sudo chown $(id -u):$(id -g) $HOME/.kube/config
13
14 #查看集群节点
15 kubectl get node
```

#### 3.4 服务器 Labs-K8s-Woker-1: 加入集群

| Shell                                                                                                    |
|----------------------------------------------------------------------------------------------------|
| <ol> <li>#按实际参数调整,将节点加入工作节点</li> <li>#最后加上cri-socket=unix:///var/run/cri-dockerd.sock</li> <li>#token、sha256的值需要根据Master-1创建的结果进行修改</li> <li>kubeadm join 10.10.2.155:16443token u2f9c8.bw7mzbo5mdws17u3 \</li> <li>discovery-token-ca-cert-hash sha256:2865be67e64b690b65f8aff04c05600cd edf26ef6a42088ebe08fda372892188 \</li> <li>cri-socket=unix:///var/run/cri-dockerd.sock</li> </ol> |

## 4. 部署网络插件

#### 4.1 服务器 Labs-K8s-Master-1: 部署网络插件

1 wget -P /var/kubernetes https://docs.projectcalico.org/manifests/calic o.yaml 2 sed -i 's/^\(\s\*\)# \(- name: CALICO\_IPV4POOL\_CIDR\)/\1\2/' /var/kubern etes/calico.yaml 3 sed -i 's/^\(\s\*\)# \(\s\*value: "192.168.0.0\/16"\)/\1\2/' /var/kuberne tes/calico.yaml 4 sed -i 's/\(value: "192.168.0.0\/16"\)/value: "10.244.0.0\/16"/' /var/k ubernetes/calico.yaml 5 6 #部署 7 kubectl apply -f /var/kubernetes/calico.yaml 8 9 #查看部署情况, 等待部署完成, 需要几分钟 10 kubectl get pods -n kube-system | grep calico 11 kubectl get node

需要等待一段事件后,用于下载镜像和部署,如图2所示。

Shell

| [root@Labs-K8s-Maste            | er-1 ~]#   | kubectl get pod | s -n        | kube-system | grep calico |     |       |
|---------------------------------|------------|-----------------|-------------|-------------|-------------|-----|-------|
| <pre>calico-kube-control</pre>  | lers-658d9 | 97c59c-z4r8x    | 0/1         | Container   | Creating 0  |     | 4m41s |
| <mark>calico</mark> -node-g6xhs |            |                 | 0/1         | Init:2/3    | Θ           |     | 4m41s |
| <mark>calico</mark> -node-kk4lg |            |                 | 0/1         | Init:2/3    | Θ           |     | 4m41s |
| <pre>calico-node-pptpf</pre>    |            |                 | 0/1         | Init:2/3    | Θ           |     | 4m41s |
| <pre>calico-node-wg5cg</pre>    |            |                 | 0/1         | Init:2/3    | Θ           |     | 4m41s |
| [root@Labs-K8s-Mast             | er-1 ~]#   | kubectl get pod | s -n        | kube-system | grep calico |     |       |
| calico-kube-control             | lers-658d9 | 97c59c-z4r8x    | 1/1         | Running     | Θ           |     | 7m5s  |
| <mark>calico</mark> -node-g6xhs |            |                 | 1/1         | Running     | Θ           |     | 7m5s  |
| <mark>calico</mark> -node-kk4lg |            |                 | 0/1         | Init:2/3    | Θ           |     | 7m5s  |
| <pre>calico-node-pptpf</pre>    |            |                 | 0/1         | Init:2/3    | Θ           |     | 7m5s  |
| <mark>calico</mark> -node-wg5cg |            |                 | 1/1         | Running     | Θ           |     | 7m5s  |
| [root@Labs-K8s-Mast             | er-1 ~]#   | kubectl get pod | s -n        | kube-system | grep calico |     |       |
| <pre>calico-kube-control</pre>  | lers-658d9 | 97c59c-z4r8x    | 1/1         | Running     | Θ           | 11m |       |
| <mark>calico</mark> -node-g6xhs |            |                 | 1/1         | Running     | Θ           | 11m |       |
| <mark>calico</mark> -node-kk4lg |            |                 | 1/1         | Running     | Θ           | 11m |       |
| calico-node-pptpf               |            |                 | 1/1         | Running     | Θ           | 11m |       |
| <mark>calico</mark> -node-wg5cg |            |                 | 1/1         | Running     | Θ           | 11m |       |
| [root@Labs-K8s-Mast             | er-1 ~]#   | kubectl get nod | e           |             |             |     |       |
| NAME                            | STATUS     | ROLES           | AGE         | VERSION     |             |     |       |
| labs-k8s-master-1               | Ready      | control-plane   | <b>29</b> m | v1.28.0     |             |     |       |
| labs-k8s-master-2               | Ready      | control-plane   | 22m         | v1.28.0     |             |     |       |
| labs-k8s-master-3               | Ready      | control-plane   | <b>16</b> m | v1.28.0     |             |     |       |
| labs-k8s-woker-1                | Ready      | <none></none>   | 15m         | v1.28.0     |             |     |       |
| [root@Labs-K8s-Mast             | er-1 ~]#   |                 |             |             |             |     |       |

## 5. 使用 NFS 实现共享存储

#### 5.1 服务器 Labs-K8s-NFS: 部署 NFS 共享存储服务

```
1 #修改主机名
 2 hostnamectl set-hostname Labs-K8s-NFS
 3 reboot
 4
 5 #安装nfs-utils rpcbind
 6 yum install -y nfs-utils rpcbind
 7 systemctl enable rpcbind --now
 8 systemctl enable nfs-server -- now
 9 systemctl status rpcbind
10 systemctl status nfs-server
11
12 #配置firewalld防火墙规则
13 firewall-cmd --add-service=nfs --permanent
14 firewall-cmd --add-service=rpc-bind --permanent
15 firewall-cmd --add-service=mountd --permanent
16 firewall-cmd --reload
17 firewall-cmd --list-all
18
19 #格式化磁盘并挂载到共享目录
20 fdisk -1
21 mkfs.ext4 /dev/sdb
22 mkdir /K8s-NFS
23 chmod 777 /K8s-NFS
24 mount /dev/sdb /K8s-NFS
25 df -h
26 sed -i '$a /dev/sdb /K8s-NFS ext4 defaults 0 0' /etc/fstab
27
28 #允许客户端访问
29 cat >> /etc/exports <<EOF
30 /K8s-NFS 10.10.2.0/24(rw,sync,no_root_squash)
31 EOF
32
33 #重启服务和系统,验证NFS服务
34 systemctl restart nfs-server
35 reboot
36
37 #列出共享目录信息
38 showmount -e
```

#### 5.2 服务器 Labs-K8s-Master-1: 安装 NFS 客户端

Shell

- 1 #安装NFS客户端
- 2 yum install -y nfs-utils

#### 5.3 服务器 Labs-K8s-Master-2: 安装 NFS 客户端

Shell

- 1 #安装NFS客户端
- 2 yum install -y nfs-utils

#### 5.4 服务器 Labs-K8s-Master-3: 安装 NFS 客户端

Shell

- 1 #安装NFS客户端
- 2 yum install -y nfs-utils

#### 5.5 服务器 Labs-K8s-Worker-1: 安装 NFS 客户端

Shell

- 1 #安装NFS客户端
- 2 yum install -y nfs-utils

#### 5.6 服务器 Labs-K8s-Master-1: 创建 NFS 动态存储类

```
1 wget -P /var/kubernetes https://github.com/kubernetes-sigs/nfs-subdir-e
   xternal-provisioner/archive/refs/tags/nfs-subdir-external-provisioner-
   4.0.18.tar.gz
2 tar -zxvf /var/kubernetes/nfs-subdir-external-provisioner-4.0.18.tar.g
   z -C /var/kubernetes/
 3 cd /var/kubernetes/nfs-subdir-external-provisioner-nfs-subdir-external-
   provisioner-4.0.18/deploy/
4
 5 #重定向deployment.yaml内容
6 tee deployment.yaml <<EOF
 7 apiVersion: apps/v1
8 kind: Deployment
9 metadata:
10
    name: nfs-client-provisioner
11
    labels:
12
       app: nfs-client-provisioner
13
    # replace with namespace where provisioner is deployed
    namespace: default
14
15 spec:
    replicas: 1
16
17
    strategy:
18
      type: Recreate
    selector:
19
       matchLabels:
20
21
         app: nfs-client-provisioner
22
    template:
23
      metadata:
24
         labels:
25
           app: nfs-client-provisioner
26
       spec:
27
         serviceAccountName: nfs-client-provisioner
28
         containers:
29
           - name: nfs-client-provisioner
30
             # image: registry.k8s.io/sig-storage/nfs-subdir-external-prov
   isioner:v4.0.2
             # 更换国内镜像源
31
32
             image: swr.cn-east-2.myhuaweicloud.com/kuboard-dependency/nfs
   -subdir-external-provisioner:v4.0.2
33
             volumeMounts:
               - name: nfs-client-root
34
35
                 mountPath: /persistentvolumes
```

```
36 env:
```

```
37
              - name: PROVISIONER_NAME
                value: k8s-sigs.io/nfs-subdir-external-provisioner
38
              - name: NFS_SERVER
39
                # value: 10.3.243.101
40
                # 修改NFS SERVER环境变量的值为10.10.2.159
41
42
                value: 10.10.2.159
              - name: NFS PATH
43
                # value: /ifs/kubernetes
44
                # 修改NFS PATH环境变量的值为/K8s-NFS
45
                value: /K8s-NFS
46
47
       volumes:
          - name: nfs-client-root
48
            nfs:
49
              # server: 10.3.243.101
50
              # 修改NFS服务器地址为10.10.2.159
51
              server: 10.10.2.159
52
              #path: /ifs/kubernetes
53
54
              # 修改NFS服务器共享目录为/K8s-NFS
55
              path: /K8s-NFS
56 EOF
57
58 #重定向class.yaml内容
59 tee class.yaml <<EOF
60 apiVersion: storage.k8s.io/v1
61 kind: StorageClass
62 metadata:
63
    # name: nfs-client
64 # 修改动态存储供应的名称为k8s-nfs
65 name: k8s-nfs
66 provisioner: k8s-sigs.io/nfs-subdir-external-provisioner # or choose an
  other name, must match deployment's env PROVISIONER_NAME'
67 parameters:
68
    archiveOnDelete: "false"
69 EOF
```

5.7 服务器 Labs-K8s-Master-1: 部署 NFS 动态存储驱动

```
1 #在deploy目录下操作
 2 kubectl create namespace nfs-provisioner
 3 kubectl get namespace
 4
 5 #yaml资源清单文件中namespace的值为nfs-provisioner
 6 sed -i 's/namespace: default/namespace: nfs-provisioner/g' `grep -rl 'n
   amespace: default' ./`
7
 8 #检查namespace的值是否修改成功
 9 cat >> check-namespace.sh << 'EOF'
10 \#!/bin/bash
11 yamls=$(grep -rl 'namespace:' ./*)
12 while IFS= read -r yaml; do
      echo "=== 文件: $yaml ==="
13
14
      grep 'namespace:' "$yam1"
15 done <<< "$yamls"
16 EOF
17
18 chmod +x check-namespace.sh
19 bash check-namespace.sh
20 kubectl apply -k .
21 kubectl get all -o wide -n nfs-provisioner
22 kubectl get storageclass
23
24 #返回个人目录
25 cd ~
```

## 6. 使用 Ceph 实现分布式存储

使用 SSH 远程管理终端软件,分别连接主机 10.10.2.156(K8s-Ceph-1)、10.10.2.157(K8s-Ceph-2)、10.10.2.158(K8s-Ceph-3)。

#### 6.1 服务器 Labs-K8s-Ceph-1: Ceph 存储集群准备

```
1 #关闭防火墙和SELINUX
 2 systemctl disable firewalld --now
 3 setenforce 0
 4 sed -i 's/SELINUX=enforcing/SELINUX=disabled/' /etc/selinux/config
 5
 6 #设置主机名
 7 hostnamectl set-hostname Labs-K8s-Ceph-1
 8 reboot
 9
10 #配置本地hosts文件
11 cat << EOF >> /etc/hosts
12 10.10.2.157 Labs-K8s-Ceph-1
13 10.10.2.158 Labs-K8s-Ceph-2
14 10.10.2.159 Labs-K8s-Ceph-3
15 EOF
16
17 #配置时间同步
18 echo 'pool tiger.sina.com.cn iburst' >> /etc/chrony.conf
19 echo 'pool ntp1.aliyun.com iburst' >> /etc/chrony.conf
20 systemctl enable chronyd
21 systemctl restart chronyd
22
23 #安装podman、cephadm
24 yum install -y podman cephadm
25
26 # 添加Ceph源
27 cat >> /etc/yum.repos.d/ceph.repo <<EOF
28 [ceph]
29 name=ceph x86_64
30 baseurl=https://repo.huaweicloud.com/ceph/rpm-pacific/el8/x86_64
31 enabled=1
32 gpgcheck=0
33 [ceph-noarch]
34 name=ceph noarch
35 baseurl=https://repo.huaweicloud.com/ceph/rpm-pacific/el8/noarch
36 enabled=1
37 gpgcheck=0
38 [ceph-source]
39 name=ceph SRPMS
40 baseurl=https://repo.huaweicloud.com/ceph/rpm-pacific/el8/SRPMS
41 enabled=1
```

## 6.2 服务器 Labs-K8s-Ceph-2: Ceph 存储集群准备

```
1 #关闭防火墙
 2 systemctl disable firewalld --now
 3 setenforce 0
 4 sed -i 's/SELINUX=enforcing/SELINUX=disabled/' /etc/selinux/config
 5
 6 #设置主机名
 7 hostnamectl set-hostname Labs-K8s-Ceph-2
 8 reboot
 9
10 #配置本地hosts文件
11 cat << EOF >> /etc/hosts
12 10.10.2.157 Labs-K8s-Ceph-1
13 10.10.2.158 Labs-K8s-Ceph-2
14 10.10.2.159 Labs-K8s-Ceph-3
15 EOF
16
17 #配置时间同步
18 echo 'pool tiger.sina.com.cn iburst' >> /etc/chrony.conf
19 echo 'pool ntp1.aliyun.com iburst' >> /etc/chrony.conf
20 systemctl enable chronyd
21 systemctl restart chronyd
22
23 #安装podman、cephadm
24 yum install -y podman cephadm
25
26 # 添加Ceph源
27 cat >> /etc/yum.repos.d/ceph.repo <<EOF
28 [ceph]
29 name=ceph x86_64
30 baseurl=https://repo.huaweicloud.com/ceph/rpm-pacific/el8/x86_64
31 enabled=1
32 gpgcheck=0
33 [ceph-noarch]
34 name=ceph noarch
35 baseurl=https://repo.huaweicloud.com/ceph/rpm-pacific/el8/noarch
36 enabled=1
37 gpgcheck=0
38 [ceph-source]
39 name=ceph SRPMS
40 baseurl=https://repo.huaweicloud.com/ceph/rpm-pacific/el8/SRPMS
41 enabled=1
```

## 6.3 服务器 Labs-K8s-Ceph-3: Ceph 存储集群准备

```
1 #配置防火墙
 2 systemctl disable firewalld --now
 3 setenforce 0
 4 sed -i 's/SELINUX=enforcing/SELINUX=disabled/' /etc/selinux/config
 5
 6 #设置主机名
 7 hostnamectl set-hostname Labs-K8s-Ceph-3
 8 reboot
 9
10 #配置本地hosts文件
11 cat << EOF >> /etc/hosts
12 10.10.2.157 Labs-K8s-Ceph-1
13 10.10.2.158 Labs-K8s-Ceph-2
14 10.10.2.159 Labs-K8s-Ceph-3
15 EOF
16
17 #配置时间同步
18 echo 'pool tiger.sina.com.cn iburst' >> /etc/chrony.conf
19 echo 'pool ntp1.aliyun.com iburst' >> /etc/chrony.conf
20 systemctl enable chronyd
21 systemctl restart chronyd
22
23 #安装podman、cephadm
24 yum install -y podman cephadm
25
26 # 添加Ceph源
27 cat >> /etc/yum.repos.d/ceph.repo <<EOF
28 [ceph]
29 name=ceph x86_64
30 baseurl=https://repo.huaweicloud.com/ceph/rpm-pacific/el8/x86_64
31 enabled=1
32 gpgcheck=0
33 [ceph-noarch]
34 name=ceph noarch
35 baseurl=https://repo.huaweicloud.com/ceph/rpm-pacific/el8/noarch
36 enabled=1
37 gpgcheck=0
38 [ceph-source]
39 name=ceph SRPMS
40 baseurl=https://repo.huaweicloud.com/ceph/rpm-pacific/el8/SRPMS
41 enabled=1
```

## 6.4 服务器 Labs-K8s-Ceph-1: 初始化 Ceph 集群

#### Shell

1 cephadm bootstrap --mon-ip 10.10.2.157 --allow-fqdn-hostname --initialdashboard-user admin --initial-dashboard-password ceph@2025 --dashboard -password-noupdate

初始化完成提示 "Bootstrap complete." 证明 Ceph 集群初始化完成,如图 3 所示。

Ceph Dashboard is now available at: URL: <u>https://Labs-K8s-Ceph-1:8443/</u> User: admin Password: ceph@2025 Enabling client.admin keyring and conf on hosts with "admin" label Saving cluster configuration to /var/lib/ceph/b4ec2d20-254f-11f0-a96d-000c295da077/config directory Enabling autotune for osd\_memory\_target You can access the Ceph CLI as following in case of multi-cluster or non-default config: sudo /usr/sbin/cephadm shell --fsid b4ec2d20-254f-11f0-a96d-000c295da077 -c /etc/ceph/ceph.conf -k /etc/cep ing Or, if you are only running a single cluster on this host: sudo /usr/sbin/cephadm shell Please consider enabling telemetry to help improve Ceph: ceph telemetry on For more information see: https://docs.ceph.com/en/latest/mgr/telemetry/ Bootstrap complete.

图3

使用浏览器访问 https://10.10.2.157:8443 进入 Ceph dashboard 登录界面。

账号:admin 密码:ceph@2025

#### 6.5 服务器 Labs-K8s-Ceph-1: 为集群添加 node 和 osd

```
1 #安装ceph-common
 2 yum install -y ceph-common
 3
 4 #创建Ceph公钥并分发
 5 ceph cephadm get-pub-key > ~/ceph.pub
 6 ssh-copy-id -f -i ~/ceph.pub root@Labs-K8s-Ceph-2
 7 ssh-copy-id -f -i ~/ceph.pub root@Labs-K8s-Ceph-3
 8
 9 #添加节点进入Ceph集群
10 ceph orch host add Labs-K8s-Ceph-2
11 ceph orch host add Labs-K8s-Ceph-3
12 ceph orch host ls
13
14 #为Ceph集群节点添加标签
15 ceph orch host label add Labs-K8s-Ceph-2 _admin
16 ceph orch host label add Labs-K8s-Ceph-3 _admin
17 ceph orch host ls
18
19 #手动为某一块硬盘添加OSD
20 ceph orch daemon add osd Labs-K8s-Ceph-1:/dev/sdb
21 # 为Ceph集群节点所有空闲硬盘添加OSD
22 ceph orch apply osd --all-available-devices
23 #杳看OSD
24 ceph osd ls
```

登录 Ceph dashboard 控制台界面,可查看到集群状态为"HEALTH\_OK",主机数量为3, OSD 数量为3 且均为 up 状态。

## 7. 部署 Kubernetes 管理平台

## 7.1 Labs-K8s-Master-1: 部署 Dashboard

创建并编辑 /var/kubernetes/dashboard.yaml 文件,内容如下。

1 tee /var/kubernetes/dashboard.yaml << EOF</pre> 2 # Copyright 2017 The Kubernetes Authors. 3 # 4 # Licensed under the Apache License, Version 2.0 (the "License"); 5 # you may not use this file except in compliance with the License. 6 # You may obtain a copy of the License at 7 # 8 # http://www.apache.org/licenses/LICENSE-2.0 9 # 10 # Unless required by applicable law or agreed to in writing, software 11 # distributed under the License is distributed on an "AS IS" BASIS, 12 # WITHOUT WARRANTIES OR CONDITIONS OF ANY KIND, either express or impli ed. 13 # See the License for the specific language governing permissions and 14 # limitations under the License. 15 16 apiVersion: v1 17 kind: Namespace 18 metadata: name: kubernetes-dashboard 19 20 21 ---22 23 apiVersion: v1 24 kind: ServiceAccount 25 metadata: 26 labels: 27 k8s-app: kubernetes-dashboard 28 name: kubernetes-dashboard 29 namespace: kubernetes-dashboard 30 31 ---32 33 kind: Service 34 apiVersion: v1 35 metadata: 36 labels: 37 k8s-app: kubernetes-dashboard name: kubernetes-dashboard 38 39 namespace: kubernetes-dashboard 40 spec: 41 type: NodePort

```
42
    ports:
43 - port: 443
        targetPort: 8443
44
45
        nodePort: 30084
46
47
    selector:
48
      k8s-app: kubernetes-dashboard
49
50 ---
51
52 apiVersion: v1
53 kind: Secret
54 metadata:
55 labels:
56
      k8s-app: kubernetes-dashboard
57
    name: kubernetes-dashboard-certs
    namespace: kubernetes-dashboard
58
59 type: Opaque
60
61 ---
62
63 apiVersion: v1
64 kind: Secret
65 metadata:
66 labels:
67 k8s-app: kubernetes-dashboard
    name: kubernetes-dashboard-csrf
68
69
    namespace: kubernetes-dashboard
70 type: Opaque
71 data:
72 csrf: ""
73
74 ---
75
76 apiVersion: v1
77 kind: Secret
78 metadata:
79 labels:
80
     k8s-app: kubernetes-dashboard
81
    name: kubernetes-dashboard-key-holder
82
    namespace: kubernetes-dashboard
83 type: Opaque
84
85 ---
```

```
86
 87 kind: ConfigMap
 88 apiVersion: v1
 89 metadata:
 90
      labels:
 91
       k8s-app: kubernetes-dashboard
 92
      name: kubernetes-dashboard-settings
      namespace: kubernetes-dashboard
 93
94
95 ---
 96
97 kind: Role
98 apiVersion: rbac.authorization.k8s.io/v1
99 metadata:
      labels:
100
101
       k8s-app: kubernetes-dashboard
      name: kubernetes-dashboard
102
103
      namespace: kubernetes-dashboard
104 rules:
105
      # Allow Dashboard to get, update and delete Dashboard exclusive secre
   ts.
106
    - apiGroups: [""]
107
        resources: ["secrets"]
108
        resourceNames: ["kubernetes-dashboard-key-holder", "kubernetes-dash
   board-certs", "kubernetes-dashboard-csrf"]
109
       verbs: ["get", "update", "delete"]
110
       # Allow Dashboard to get and update 'kubernetes-dashboard-setting
    s' config map.
    - apiGroups: [""]
111
112
       resources: ["configmaps"]
113
       resourceNames: ["kubernetes-dashboard-settings"]
       verbs: ["get", "update"]
114
115
       # Allow Dashboard to get metrics.
      - apiGroups: [""]
116
117
       resources: ["services"]
        resourceNames: ["heapster", "dashboard-metrics-scraper"]
118
       verbs: ["proxy"]
119
120
      - apiGroups: [""]
121
        resources: ["services/proxy"]
        resourceNames: ["heapster", "http:heapster:", "https:heapster:", "d
122
    ashboard-metrics-scraper", "http:dashboard-metrics-scraper"]
123
        verbs: ["get"]
124
125 ---
```

```
126
127 kind: ClusterRole
128 apiVersion: rbac.authorization.k8s.io/v1
129 metadata:
130
     labels:
131
       k8s-app: kubernetes-dashboard
132 name: kubernetes-dashboard
133 rules:
134 # Allow Metrics Scraper to get metrics from the Metrics server
135 - apiGroups: ["metrics.k8s.io"]
136 resources: ["pods", "nodes"]
      verbs: ["get", "list", "watch"]
137
138
139 ---
140
141 apiVersion: rbac.authorization.k8s.io/v1
142 kind: RoleBinding
143 metadata:
144
     labels:
145
      k8s-app: kubernetes-dashboard
     name: kubernetes-dashboard
146
147 namespace: kubernetes-dashboard
148 roleRef:
     apiGroup: rbac.authorization.k8s.io
149
     kind: Role
150
151 name: kubernetes-dashboard
152 subjects:
153 - kind: ServiceAccount
154
      name: kubernetes-dashboard
155 namespace: kubernetes-dashboard
156
157 ---
158
159 apiVersion: rbac.authorization.k8s.io/v1
160 kind: ClusterRoleBinding
161 metadata:
162
     name: kubernetes-dashboard
163 roleRef:
     apiGroup: rbac.authorization.k8s.io
164
165
     kind: ClusterRole
     name: kubernetes-dashboard
166
167 subjects:
168 - kind: ServiceAccount
169
       name: kubernetes-dashboard
```

```
170
        namespace: kubernetes-dashboard
171
172 ---
173
174 kind: Deployment
175 apiVersion: apps/v1
176 metadata:
177
      labels:
178
        k8s-app: kubernetes-dashboard
      name: kubernetes-dashboard
179
180
      namespace: kubernetes-dashboard
181 spec:
182
      replicas: 1
      revisionHistoryLimit: 10
183
184
      selector:
        matchLabels:
185
          k8s-app: kubernetes-dashboard
186
187
      template:
188
        metadata:
189
          labels:
190
            k8s-app: kubernetes-dashboard
191
        spec:
192
          securityContext:
193
            seccompProfile:
194
              type: RuntimeDefault
195
          containers:
196
            - name: kubernetes-dashboard
              image: kubernetesui/dashboard:v2.7.0
197
198
              imagePullPolicy: Always
199
              ports:
200
                - containerPort: 8443
201
                  protocol: TCP
202
              args:
203
                - --auto-generate-certificates
204
                - -- namespace=kubernetes-dashboard
                # Uncomment the following line to manually specify Kubernet
205
    es API server Host
206
                # If not specified, Dashboard will attempt to auto discove
    r the API server and connect
                # to it. Uncomment only if the default does not work.
207
                # - --apiserver-host=http://my-address:port
208
209
              volumeMounts:
                - name: kubernetes-dashboard-certs
210
211
                  mountPath: /certs
```

```
# Create on-disk volume to store exec logs
212
213
                - mountPath: /tmp
                  name: tmp-volume
214
              livenessProbe:
215
216
                httpGet:
217
                  scheme: HTTPS
                  path: /
218
                  port: 8443
219
220
                initialDelaySeconds: 30
221
                timeoutSeconds: 30
222
              securityContext:
223
                allowPrivilegeEscalation: false
224
                readOnlyRootFilesystem: true
                runAsUser: 1001
225
                runAsGroup: 2001
226
227
          volumes:
            - name: kubernetes-dashboard-certs
228
229
              secret:
230
                secretName: kubernetes-dashboard-certs
231
            - name: tmp-volume
232
              emptyDir: {}
233
          serviceAccountName: kubernetes-dashboard
          nodeSelector:
234
            "kubernetes.io/os": linux
235
          # Comment the following tolerations if Dashboard must not be depl
236
    oyed on master
237
         tolerations:
            - key: node-role.kubernetes.io/master
238
239
              effect: NoSchedule
240
241 ---
242
243 kind: Service
244 apiVersion: v1
245 metadata:
246
      labels:
247
        k8s-app: dashboard-metrics-scraper
248
      name: dashboard-metrics-scraper
249
      namespace: kubernetes-dashboard
250 spec:
251
      ports:
252
        - port: 8000
253
          targetPort: 8000
254
      selector:
```

```
255
        k8s-app: dashboard-metrics-scraper
256
257 ---
258
259 kind: Deployment
260 apiVersion: apps/v1
261 metadata:
262
      labels:
263
        k8s-app: dashboard-metrics-scraper
264
      name: dashboard-metrics-scraper
265
      namespace: kubernetes-dashboard
266 spec:
267
      replicas: 1
      revisionHistoryLimit: 10
268
269
      selector:
270
        matchLabels:
271
          k8s-app: dashboard-metrics-scraper
272
      template:
273
        metadata:
274
          labels:
275
            k8s-app: dashboard-metrics-scraper
276
        spec:
277
          securityContext:
            seccompProfile:
278
279
              type: RuntimeDefault
280
          containers:
281
            - name: dashboard-metrics-scraper
              image: kubernetesui/metrics-scraper:v1.0.8
282
283
              ports:
284
                - containerPort: 8000
285
                  protocol: TCP
286
              livenessProbe:
287
                httpGet:
288
                  scheme: HTTP
289
                  path: /
290
                  port: 8000
                initialDelaySeconds: 30
291
292
                timeoutSeconds: 30
              volumeMounts:
293
294
              - mountPath: /tmp
295
                name: tmp-volume
296
              securityContext:
297
                allowPrivilegeEscalation: false
298
                readOnlyRootFilesystem: true
```

| 299 | runAsUser: 1001                                                   |
|-----|-------------------------------------------------------------------|
| 300 | runAsGroup: 2001                                                  |
| 301 | serviceAccountName: kubernetes-dashboard                          |
| 302 | nodeSelector:                                                     |
| 303 | "kubernetes.io/os": linux                                         |
| 304 | # Comment the following tolerations if Dashboard must not be depl |
|     | oyed on master                                                    |
| 305 | tolerations:                                                      |
| 306 | <pre>- key: node-role.kubernetes.io/master</pre>                  |
| 307 | effect: NoSchedule                                                |
| 308 | volumes:                                                          |
| 309 | - name: tmp-volume                                                |
| 310 | <pre>emptyDir: {}</pre>                                           |
| 311 | EOF                                                               |

- 1 #部署dashboard
- 2 kubectl apply -f /var/kubernetes/dashboard.yaml
- 3 kubectl get pod -n kubernetes-dashboard

创建账户文件 /var/kubernetes/dashboard-rbac.yaml,内容如下。

```
1 tee /var/kubernetes/dashboard-rbac.yaml << EOF</pre>
 2 apiVersion: v1
 3 kind: ServiceAccount
 4 metadata:
    name: dashboard-admin
5
    namespace: kube-system
 6
7 ---
8 kind: ClusterRoleBinding
 9 apiVersion: rbac.authorization.k8s.io/v1
10 metadata:
    name: dashboard-admin
11
12 subjects:
13 - kind: ServiceAccount
14
       name: dashboard-admin
15
      namespace: kube-system
16 roleRef:
    kind: ClusterRole
17
    name: cluster-admin
18
19
    apiGroup: rbac.authorization.k8s.io
20 EOF
```

Shell

```
1 #部署账户文件
2 kubectl apply -f /var/kubernetes/dashboard-rbac.yaml
3
4 获取Token令牌
5 kubectl create token dashboard-admin --duration=720h --namespace kube-
system
```

使用浏览器访问 https://10.10.2.151:30084,将输出的 Token 填入浏览器中登录 Dashboard。

## 7.2 Labs-K8s-Master-1: 部署 Kuboard

```
1 #为节点添加 k8s.kuboard.cn/role=etcd 的标签
2 kubectl label nodes labs-k8s-master-1 k8s.kuboard.cn/role=etcd
3 kubectl label nodes labs-k8s-master-2 k8s.kuboard.cn/role=etcd
4 kubectl label nodes labs-k8s-woker-1 k8s.kuboard.cn/role=etcd
6
7 #下载 kuboard 部署清单
8 wget -P /var/kubernetes https://addons.kuboard.cn/kuboard/kuboard-v3-sw
r.yaml
9
10 #部署 kuboard
11 kubectl apply -f /var/kubernetes/kuboard-v3-swr.yaml
12
13 #查看 pod 信息
14 kubectl get pods -n kuboard
```

### 7.3 Labs-K8s-Master-1: 安装 metrics-server 工具

```
1 #拉取镜像
 2 docker pull swr.cn-east-2.myhuaweicloud.com/kuboard-dependency/metrics-
   server:v0.6.2
 3
 4 #创建角色
 5 kubectl create clusterrolebinding kube-proxy-cluster-admin --clusterrol
   e=cluster-admin --user=system:kube-proxy
 6
 7 #修订并部署
 8 cat >> /var/kubernetes/metrics-server.yaml << EOF</pre>
 9 apiVersion: v1
10 kind: ServiceAccount
11 metadata:
    labels:
12
13
      k8s-app: metrics-server
14
     name: metrics-server
15 namespace: kube-system
16 ---
17 apiVersion: rbac.authorization.k8s.io/v1
18 kind: ClusterRole
19 metadata:
20
     labels:
21
      k8s-app: metrics-server
22
      rbac.authorization.k8s.io/aggregate-to-admin: "true"
23
      rbac.authorization.k8s.io/aggregate-to-edit: "true"
24
       rbac.authorization.k8s.io/aggregate-to-view: "true"
25
     name: system:aggregated-metrics-reader
26 rules:
27 - apiGroups:
28 - metrics.k8s.io
29 resources:
30 - pods
31 - nodes
32 verbs:
33 - get
34 - list
35 - watch
36 ---
37 apiVersion: rbac.authorization.k8s.io/v1
38 kind: ClusterRole
39 metadata:
40
     labels:
```

```
41
      k8s-app: metrics-server
42
    name: system:metrics-server
43 rules:
44 - apiGroups:
45 - ""
46 resources:
47 - nodes/metrics
48 verbs:
49 - get
50 - apiGroups:
51 - ""
52 resources:
53 - pods
54 - nodes
55 verbs:
56 - get
57 - list
58 - watch
59 ---
60 apiVersion: rbac.authorization.k8s.io/v1
61 kind: RoleBinding
62 metadata:
    labels:
63
64
      k8s-app: metrics-server
65
    name: metrics-server-auth-reader
66 namespace: kube-system
67 roleRef:
    apiGroup: rbac.authorization.k8s.io
68
69
    kind: Role
70 name: extension-apiserver-authentication-reader
71 subjects:
72 - kind: ServiceAccount
73
    name: metrics-server
74 namespace: kube-system
75 ---
76 apiVersion: rbac.authorization.k8s.io/v1
77 kind: ClusterRoleBinding
78 metadata:
79
    labels:
80
      k8s-app: metrics-server
    name: metrics-server:system:auth-delegator
81
82 roleRef:
    apiGroup: rbac.authorization.k8s.io
83
84
    kind: ClusterRole
```

```
85
     name: system:auth-delegator
 86 subjects:
 87 - kind: ServiceAccount
 88
     name: metrics-server
 89
     namespace: kube-system
 90 ---
 91 apiVersion: rbac.authorization.k8s.io/v1
 92 kind: ClusterRoleBinding
 93 metadata:
 94
     labels:
 95
       k8s-app: metrics-server
 96
     name: system:metrics-server
 97 roleRef:
     apiGroup: rbac.authorization.k8s.io
 98
 99 kind: ClusterRole
100
     name: system:metrics-server
101 subjects:
102 - kind: ServiceAccount
103
     name: metrics-server
104 namespace: kube-system
105 ---
106 apiVersion: v1
107 kind: Service
108 metadata:
     labels:
109
110 k8s-app: metrics-server
111
     name: metrics-server
112 namespace: kube-system
113 spec:
114 ports:
115 - name: https
116 port: 443
117
      protocol: TCP
118
     targetPort: https
119 selector:
120
       k8s-app: metrics-server
121 ---
122 apiVersion: apps/v1
123 kind: Deployment
124 metadata:
125
     labels:
126
     k8s-app: metrics-server
127
     name: metrics-server
128
     namespace: kube-system
```

```
129 spec:
130
      selector:
        matchLabels:
131
132
          k8s-app: metrics-server
133
      strategy:
134
        rollingUpdate:
          maxUnavailable: 0
135
136
      template:
        metadata:
137
138
          labels:
139
            k8s-app: metrics-server
140
        spec:
          containers:
141
142
          - args:
143
            - --cert-dir=/tmp
144
            - --secure-port=4443
            - --kubelet-preferred-address-types=InternalIP,ExternalIP,Hostn
145
    ame
146
            - --kubelet-use-node-status-port
            - --metric-resolution=15s
147
148
            - --kubelet-insecure-tls
149
            image: swr.cn-east-2.myhuaweicloud.com/kuboard-dependency/metri
    cs-server:v0.6.2
150
            imagePullPolicy: IfNotPresent
            livenessProbe:
151
              failureThreshold: 3
152
153
              httpGet:
                path: /livez
154
155
                port: https
156
                scheme: HTTPS
              periodSeconds: 10
157
158
            name: metrics-server
159
            ports:
160
            - containerPort: 4443
161
              name: https
162
              protocol: TCP
            readinessProbe:
163
164
              failureThreshold: 3
165
              httpGet:
166
                path: /readyz
167
                port: https
                scheme: HTTPS
168
169
              initialDelaySeconds: 20
170
              periodSeconds: 10
```

```
171
            resources:
172
              requests:
173
                cpu: 100m
                memory: 200Mi
174
175
            securityContext:
176
              allowPrivilegeEscalation: false
              readOnlyRootFilesystem: true
177
              runAsNonRoot: true
178
              runAsUser: 1000
179
180
            volumeMounts:
181
            - mountPath: /tmp
              name: tmp-dir
182
183
          nodeSelector:
            kubernetes.io/os: linux
184
          priorityClassName: system-cluster-critical
185
          serviceAccountName: metrics-server
186
          volumes:
187
188
          - emptyDir: {}
189
            name: tmp-dir
190 ---
191 apiVersion: apiregistration.k8s.io/v1
192 kind: APIService
193 metadata:
194
      labels:
195
        k8s-app: metrics-server
      name: v1beta1.metrics.k8s.io
196
197 spec:
      group: metrics.k8s.io
198
199
      groupPriorityMinimum: 100
200 insecureSkipTLSVerify: true
201 service:
202
        name: metrics-server
203
        namespace: kube-system
204
     version: v1beta1
205
     versionPriority: 100
206 EOF
207
208 kubectl apply -f /var/kubernetes/metrics-server.yaml
209
210 #查看 pod 信息
211 kubectl get pods -n kuboard
```

使用浏览器访问 http://10.10.2.151:30080。

账号: admin 密码: Kuboard123